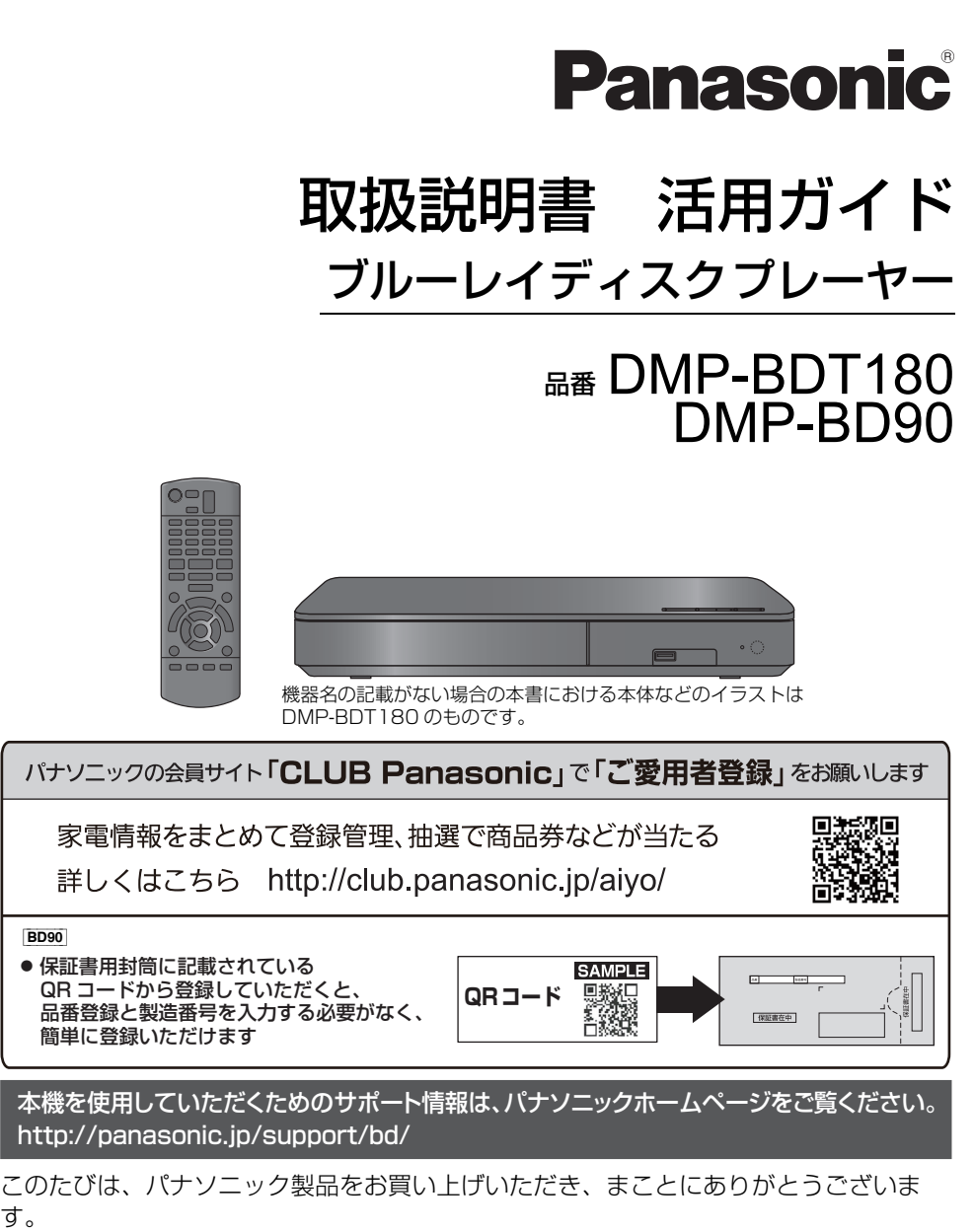

●取扱説明書をよくお読みのうえ、正しく安全にお使いください。

● ご使用前に「安全上のご注意」(付属冊子「取扱説明書」)を必ずお読みください。

# 目次

## はじめに

|               | ~ |
|---------------|---|
| 何禹品を唯認する      | З |
| 取り扱いについて      | 4 |
| 再生できるメディアについて | 6 |
| 各部の働き         | 8 |

# 接続

| テレビと接続する1    | О |
|--------------|---|
| アンプと接続する1    | 1 |
| ネットワーク接続をする1 | 2 |
| 設定をする1       | З |

# 再生

| 4 |
|---|
| 4 |
| 5 |
| 7 |
| 7 |
| 8 |
|   |

# 設定

| 再生設定をする.... |        | 20 |
|-------------|--------|----|
| 本機の設定を変える   | (初期設定) | 22 |

## 必要なとき

| 故障かな!?26      |
|---------------|
| 仕様            |
| 著作権など         |
| 保証とアフターサービス   |
| (よくお読みください)35 |
| さくいん          |

**無許可コピーコンテンツの利用制限について** 本機は著作権を保護するために、以下の技術を採用 しています。

#### Cinavia の通告

この製品は Cinavia 技術を利用して、商用制作され た映画や動画およびそのサウンドトラックのうちい くつかの無許可コピーの利用を制限しています。 無許可コピーの無断利用が検知されると、メッセー ジが表示され再生あるいはコピーが中断されます。 Cinavia 技術に関する詳細情報は、 <u>http://www.cinavia.com</u>の Cinavia オンライン お客様情報センターで提供されています。Cinavia についての追加情報を郵送でお求めの場合、 Cinavia Consumer Information Center, P.O. Box 86851, San Diego, CA, 92138, USA ま ではがきを郵送してください。

## 本書内の表現について

- 本書内で参照していただくページを(→○○)で示しています。
- ・ 戻る
   :クリックすると、直前
   ・

の表示に戻ります。

 次のページに続く
 ○ :説明が次のページに続き ます。クリックして次のページもお読みください。

# **ソフトウェアの更新**(13ページ)

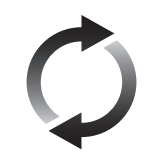

当社はお客様に最新技術を楽しんでいただけるよう、本機のソフトウェアを随時更新しています。 ソフトウェア更新のお知らせがあった場合、すぐに更新していただ くことをお勧めします。

# 付属品を確認する

#### BDT180

| リモコン(1個)     | N2QAYB001038 |
|--------------|--------------|
| リモコン用乾電池(2本) | 単3形乾電池       |
| 電源コード(1本)    | K2CA2YY00287 |
| BD90         |              |
| リモコン(1個)     | N2QAYB001037 |
| リモコン用乾電池(2本) | 単3形乾電池       |
| AC アダプター(1本) | SAE0005      |

#### 

- 付属品、別売品の品番は、2017年4月現在のものです。
   変更されることがあります。
- 電源コードキャップ\*および包装材料などは商品を取り出したあと、適切に処理をしてください。
   \*付属の電源コードによっては、電源コードキャップが無いものがあります。
- 小物部品については乳幼児の手の届かないところに適切に 保管してください。

付属品や別売品は販売店でお買い求めいただけます。 パナソニックの家電製品直販サイト「パナソニックス トア」でお買い求めいただけるものもあります。 詳しくは「パナソニックストア」のサイトをご覧くだ さい。

#### http://jp.store.panasonic.com/

パナソニックグループのショッピングサイト

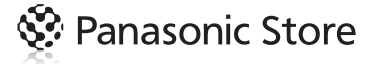

本製品(付属品を含む)に表示の記号は以下を示しています。

| $\sim$ | AC(交流) BDT180 |
|--------|---------------|
|        | DC(直流) BD90   |
| ው/I    | スタンバイ /ON     |

リモコンの準備

電池を入れてください。

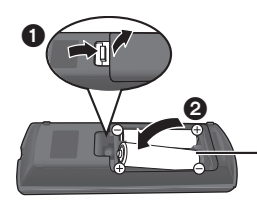

-単3形乾電池(付属)

- ⊕ ⊖ を確認してください。
- 電池はマンガン乾電池、またはアルカリ乾電池をお 使いください。
- 本機のリモコン受信部 (→ 9) に向けて、まっすぐ操作してください。

# 取り扱いについて

# 本機の設置場所

 アンプなどの熱源となるものの 上に置かないでください。
 温度変化が起きやすい場所に設

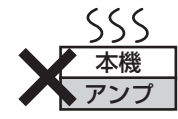

 「つゆつき」が起こりにくい場 所に設置してください。

置しないでください。

- 不安定な場所に設置しないでください。
- 重いものを上に載せないでください。
- タバコの煙や、超音波式加湿器から噴霧された水分
   も故障の原因になりますのでお気をつけください。

#### 

#### つゆつきについて

冷えたビンなどを冷蔵庫から出してしばらく置いておくと、ビンの表面に水滴が発生します。このような現象を「つゆつき」といいます。

- ●「つゆつき」が発生しやすい状況
  - 急激な温度変化が起きたとき(暖かい場所から寒い場所への移動やその逆、急激な冷暖房、冷房の風が直接当たるなど)
  - 湯気が立ち込めるなど、部屋の湿度が高いとき
  - 梅雨の時期
- 「つゆつき」が起こったときは故障の原因になりますので、
   部屋の温度になじむまで(約2~3時間)、電源を切った
   まま放置してください。

お手入れ

#### 本体およびリモコン

本体をお手入れするときは、電源プラグをコンセント から抜き、乾いた柔らかい布でふいてください。

- 汚れがひどいときは、水にひたした布をよく絞って から汚れをふき取り、そのあと、乾いた布でふいて ください。
- ベンジン、シンナー、アルコール、台所洗剤などの 溶剤は、外装ケースが変質したり、塗装がはげるお それがありますので使用しないでください。
- 化学雑巾をご使用の際は、その注意書きに従ってく ださい。

#### 再生用レンズ

長期間使用すると、レンズにほこりなどが付着し、正 常な再生ができなくなることがあります。 使用環境や使用回数にもよりますが、約1年に一度、 レンズクリーナー(別売 RP-CL72OA \*)でほこりな どの除去をお勧めします。使いかたは、レンズクリー ナーの説明書をご覧ください。

- クリーニング中に音がすることがありますが、故障ではありません。
- ※ディーガ用として販売されていますが、本機でもご使用に なれます。

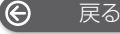

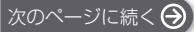

# ディスク

#### 持ち方

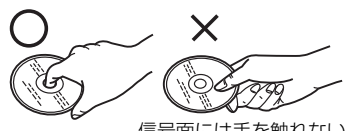

信号面には手を触れない

#### ディスクが汚れたとき

水を含ませた柔らかい布でふき、あとはからぶきして ください。

信号面(光っている面) 内側から外へ

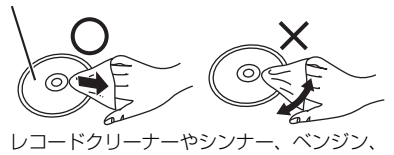

- アルコールでふかない
- ディスククリーナー(別売)のご使用をお勧めします。
- ディスクが汚れている場合、再生ができないことが あります。

#### 破損や機器の故障防止のために、次のことを必ず お守りください。

- 落としたり、激しい振動を与えたりしない。
- お茶やジュースなどの液体をかけたりこぼしたりしない。
- ディスク
  - ・シールやラベルを貼らない。(ディスクにそりが発生したり、回転時のバランスがくずれて使用できないことがあります)
  - ・印刷面にあるタイトル欄に文字などを書き込む場合
     は、必ず柔らかい油性のフェルトペンなどを使う。
     ボールペンなど、先のとがった硬いものは使わない。
  - ・傷つき防止用のプロテクターなどは使わない。
  - ・以下のディスクを使わない。
    - シールやラベルがはがれたり、のりがはみ出しているレンタルなどのディスク
    - そっていたり、割れたりひびが入っているディ スク
    - ハート型など、特殊な形のディスク

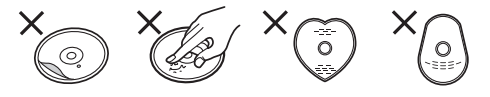

#### 保管場所

次のような場所に置いたり保管したりしないでください。

- ほこりの多いところ
- 高温になるところ
- 温度差が激しいところ
- 湿度の高いところ
- 湯気や油煙の出るところ
- 冷暖房機器に近いところ
- 直射日光の当たるところ
- 静電気・電磁波の発生するところ(大切な記録内容 が損傷する可能性があります)

使用後は、ディスクの汚れや傷つきを防ぐため、ケー スなどに収めて保管してください。不織布ケースに保 管すると、ディスクが変形して読めなくなる場合があ ります。

# 本機を廃棄 / 譲渡するとき

本機にはお客様の操作に関する個人情報が記録されて います。廃棄や譲渡などで本機を手放される場合は、 お買い上げ時の設定に戻して、記録された情報を必ず 消去してください。(→ 26「お買い上げ時の設定に戻 すには?」)

- 本機に記録される個人情報に関しては、お客様の責任で管理してください。
- 製品を廃棄する際は、各自治体の指示に従ってください。

戻る

œ

# 再生できるメディアについて

| メディア       | 代表的なロゴ               | メディアの種類                     | 再生できる内容                                                                                                   |
|------------|----------------------|-----------------------------|----------------------------------------------------------------------------------------------------|
|            |                      | BDビデオ                       | 市販またはレンタルソフト                                                                                              |
| BD Blu-ray | <b>b</b> lu-ray Disc | BD-RE                       | 録画番組 <sup>∞ 2</sup> 、<br>JPEG、3D 写真(MPO) <sup>※ 3</sup> 、<br>AAC、ALAC、DSD、FLAC、<br>MP3、WAV、WMA            |
|            |                      | BD-R*1                      | 録画番組 <sup>※2</sup> 、MKV、<br>AAC、ALAC、DSD、FLAC、<br>MP3、WAV、WMA                                             |
|            | VIDEO                | DVDビデオ                      | 市販またはレンタルソフト                                                                                              |
|            | R<br>R4.7            | DVD-R                       | 録画番組*2*4*5、AVCHD、<br>MKV、<br>- JPE6 3D 写直 (MPO) *3                                                        |
| DVD        | R DL                 | DVD-R DL                    | AAC、ALAC、DSD、FLAC、<br>MP3、WAV、WMA                                                                         |
|            |                      | DVD-RW                      | 録画番組 <sup>※2※5</sup> 、AVCHD                                                                               |
|            | —                    | +R/+RW/+R DL                |                                                                                                    |
|            |                      | 音楽 CD                       | CD-DA 方式に準拠する市販ま<br>たはレンタルソフト                                                                             |
| CD         | _                    | CD-R<br>CD-RW               | MKV、<br>JPEG、3D 写真(MPO)** <sup>3</sup> 、<br>AAC、ALAC、<br>CD-DA 方式に準拠して記録さ<br>れた音楽や音声、FLAC、<br>MP3、WAV、WMA |
| USB        | _                    | <b>USB 機器</b><br>(4 TB まで ) | MKV、MP4、MPEG2、<br>JPEG、3D 写真(MPO)** <sup>3</sup> 、<br>AAC、ALAC、DSD、FLAC、<br>MP3、WAV、WMA                   |

※ 1 LTH type も再生できます。

※2 字幕情報が記録されている場合でも、字幕表示はできません。

※3 BDT180 のみ

※ 4 AVCREC を含みます。

※ 5 CPRM 方式を含みます。

メディアやコンテンツについては、「再生できないディスク」(→7)、「ファイルフォーマット」(→30)もご参照ください。

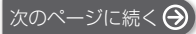

#### ■ 再生できないディスク

下記のディスクや前ページでご紹介していないディス クは再生できません。

- DVD-RAM
- SACD
- Photo-CD
- DVD オーディオ
- ビデオ CD、SVCD
- HD DVD
- BDXL

#### ■ リージョンコード・番号について

本機は下記のリージョンコード(「ALL」を含む)の BD ビデオや DVD ビデオのディスクを再生できます。

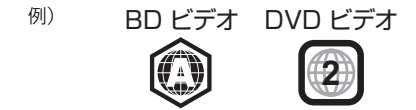

● PAL 映像方式のディスクは再生できません。

#### ファイナライズ

DVD-R/RW/R DL や +R/+RW/+R DL 、CD-R/RW を本機で再生するには、記録した機器でファイナライ ズを行う必要があります。

ファイナライズの方法など、詳しくはお使いの機器の 取扱説明書をご覧ください。

## ■ BD ビデオ

- 本機はBDビデオの高音質なサラウンド音声 (Dolby® Digital Plus、Dolby® TrueHD、DTS-HD High Resolution Audio™、DTS-HD Master Audio™) に対応しています。
- 「Dolby D/Dolby D +/Dolby TrueHD」を「PCM」
   に、「DTS Neo:6」を「切」に設定している場合、
   Dolby の音声の最大チャンネル数は 2ch になります。
   (→ 23)

#### BDT180

#### 3D

- 本機と3D対応テレビをHigh Speed HDMI ケーブルで 接続すると、3D 映像と3D 写真を再生できます。
- 2D 映像を擬似的に 3D 映像として楽しむこともできます。(→21)

## ■ 音楽 CD

CD-DA 規格に準拠していない CD ( コピーコントロール CD など ) は、動作および音質の保証はできません。

#### ■ USB 機器

- すべての USB 機器との接続を保証するわけではありません。
- 本機は USB 機器を充電することはできません。
- 本機はFAT12、FAT16、FAT32、NTFS形式で フォーマットされたUSB機器に対応しています。
- 本機はハイスピード USB(USB2.0 準拠)に対応しています。
- 本機は FAT32、NTFS 形式でフォーマットされた HDD (ハードディスク)に対応しています。HDD が認識されない場合は、HDD に電源が供給されてい ない可能性があります。外部から電源を供給してく ださい。

- 使用するメディア、記録状態、記録方法、記録機器やファイルの作り方により再生できない場合や操作方法が異なる場合があります。
- ディスク制作者の意図により、本書の記載どおりに動作しないことがあります。ディスクの説明書もご覧ください。

リモコン操作時に本機以外の当社製機器が反応するときは、リモコンモードを変えてください。(→25)

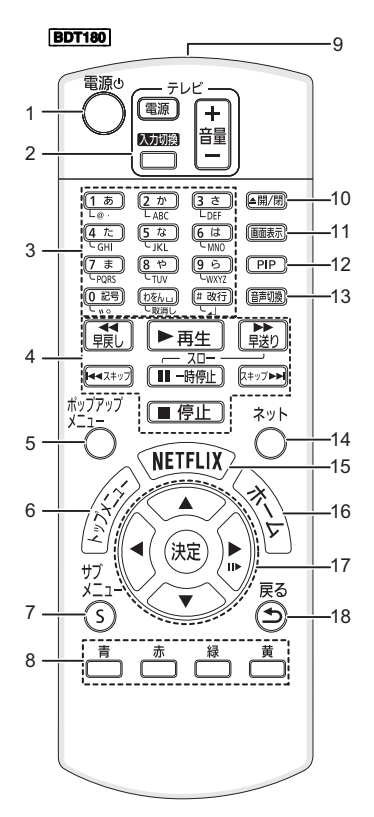

- 本機の電源
- 2 テレビ操作部 本機のリモコンで当社製テレビの操作をすることができます。(他社製テレビを操作することはできません)
- 3 タイトル番号などを選ぶ / 数字や [BDT100] 文字を入力する [取消し]:入力した数値などを取り消す
- 4 再生時の基本操作をする (→ 15)
- 5 ポップアップメニューを表示する (→16)
- 6 トップメニューを表示する (→16)
- 7 サブメニューを表示する (→ 20)
- 8 カラーボタン 画面上の指示に応じてさまざまな用途に使用 する
- 9 リモコン送信部
- 10 ディスクトレイを開閉する (→14)
- 11 再生状態を確認する (→ 16)
- 12 副映像を入 / 切する (→ 20)
- 13 音声を切り換える (→ 15)

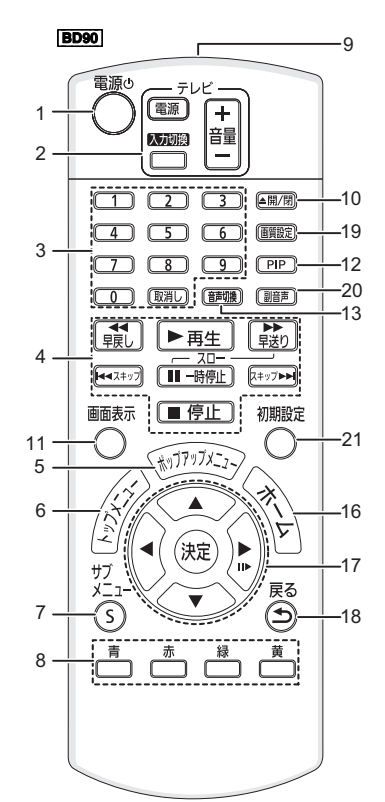

- 14 [BDT180] 「テレビでネット」のポータルサイト 画面を表示する (→ 17)
- 15 (BDT180) Netflix 画面を表示する (→ 17)
- 16 ホーム画面を表示する (→ 14)
- 17 選択および決定する
- 18 前の画面に戻る
- 19 (● 19 (● 21) 回覧を選択する (● 21)
- 20 ▶ 30 副音声を入 / 切する (→ 23)
- 21 (8090) 本機の設定を変える (→ 22)
- HDMI CEC で有効なボタンについて (→ 17、「テレビのリモコンで本機を操作」)
- 3 番号ボタン
- 4 基本操作ボタン
- 7 サブメニューボタン
- 8 カラーボタン
- 17 [▲][▼][◀][▶]/[決定] ボタン
- 18 戻るボタン

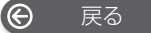

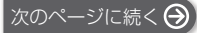

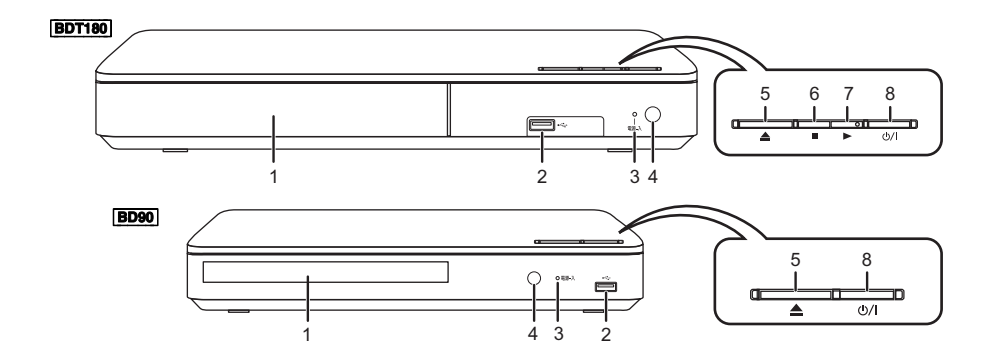

- 1 ディスクトレイ (→ 14)
- 2 USB 機器の接続ポート (→14)

## 3 電源ランプ

電源を入れたときに点灯し、エラーのときは点滅 します。(→ 29)

#### 4 リモコン受信部

受信範囲 正面…約7m以内 左右…各約30° 上下…各約20°

- 5 ディスクトレイを開閉する (→14)
- 6 (● 15) (● 15)
- 7 BDT180 再生する (→15)
- 8 電源を切 / 入する [心/l] (→ 13)

本体背面の端子については

(<del>+</del> 10 ~ 12)

# <sub>接続</sub> テレビと接続する

全ての接続を終えたあとに電源コードやAC アダプターの接続をしてください。

• 接続時は各機器の電源プラグをコンセントから抜いてください。各機器の説明書もご覧ください。

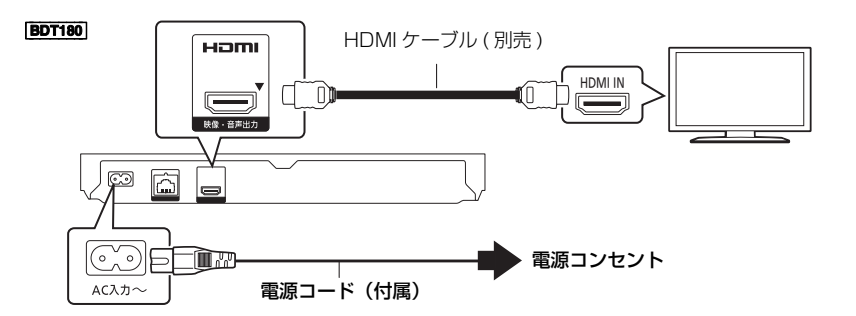

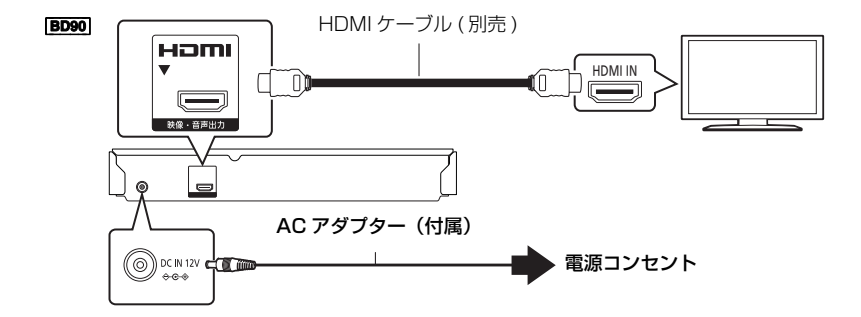

- 本機はアナログ出力端子がありません。HDMI 端子のないテレビでは、ご利用になれません。
- 本機とテレビとの接続には、HDMI ケーブル(別売)が必要です。
- HDMI ケーブルは、「ハイスピード HDMI ケーブル」をお買い求めください。HDMI 規格に準拠していない ケーブルでは動作しません。 ※注意 HDMI ケーブルあ性愛します

当社製 HDMI ケーブルを推奨します。

#### 節電のために

電源を切った状態でも、電力を消費しています。(→ 30)長期間使用しないときは、節電のため電源プラグをコンセントから抜いておくことをお勧めします。

電源コードや AC アダプターは、本機専用ですので、他の機器には使用しないでください。また、他の機器の 電源コードや AC アダプターを本機に使用しないでください。

# アンプと接続する

接続

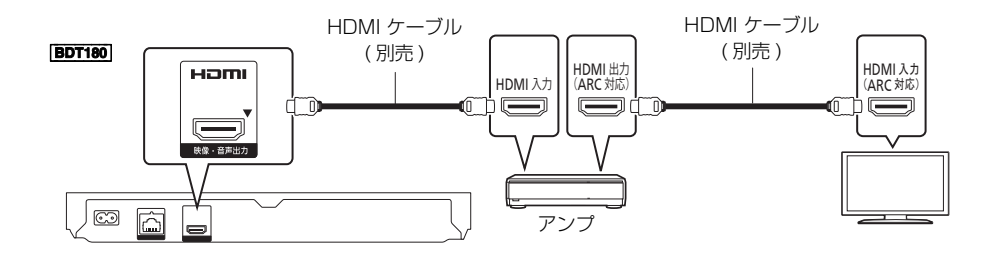

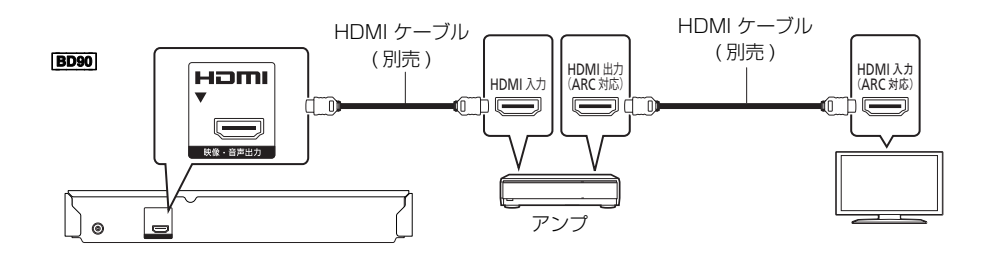

- 「デジタル出力」を設定してください。(→ 23)
- [BDT180] 3D や 4K 非対応のアンプに接続する場合は、本機とテレビを接続し、テレビとアンプを接続してください。ただし、音声は最大で 5.1ch になります。
- ARC 非対応のテレビまたはアンプ(HDMI 端子に「ARC 対応」の表示なし)を使用する場合は、テレビの音声 をアンプで楽しむために、さらにアンプとテレビを光デジタルケーブルで接続する必要があります。

# ネットワーク接続をする

#### BDT180

本機をネットワークに接続すると、以下のサービスや機能を利用することができます。

- ソフトウェアを更新する (→ 13)
- BD-Live を楽しむ (→ 16)
- インターネットサービスを楽しむ (→ 17)
- 別の機器のコンテンツを楽しむ(ホームネットワーク)(→18)

さらに詳しい接続のしかたについては、接続した機器の取扱説明書をご覧ください。

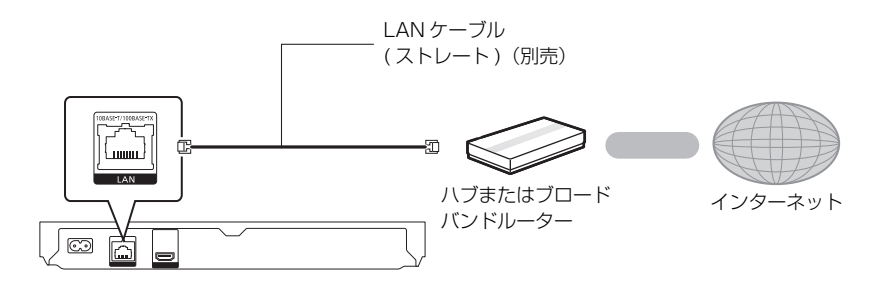

- 周辺機器に接続するときは、カテゴリー 5(CAT5)以上の LAN ケーブルのご使用をお勧めします。
- LAN ケーブル以外(電話のモジュラーケーブルなど)を挿入しないでください。故障の原因になります。

# 設定をする

下記項目の設定は、「初期設定」でいつでも設定することができます。(→ 24)

# かんたん設置設定・<u>BDT180</u>かん たんネットワーク設定をする

お買い上げ後初めて電源を入れると、基本的な設定を 行う画面が表示されます。

#### 準備

テレビの電源を入れ、本機を接続した入力に切り換える (例:HDMI1 など)

#### 電源の

1 ()を押す

設定画面が表示されます。

2 画面の指示に従い、設定を行う

「かんたん設置設定」終了後、「かんたんネット ワーク設定」を行うことができます。

#### 

 ハブやルーターについてはそれぞれの取扱説明書をご覧く ださい。

ソフトウェアの更新

動作の改善や、新機能の追加のために、当社は本機の ソフトウェアを随時更新しています。

#### BDT180

本機をネットワーク接続している場合、本機の電源を 入れたときに自動的にソフトウェアのバージョンを確 認します。

最新のソフトウェアになっていない場合、下記のメッ セージが表示されます。

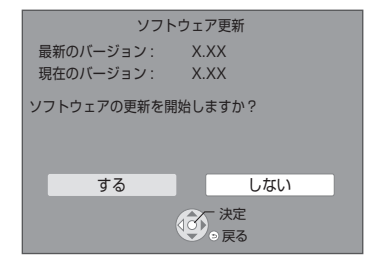

下記のウェブページから最新のソフトウェアをパソコ ンにダウンロードすることもできます。USB 機器 に コピーした後、本機に接続することでソフトウェアを 更新することができます。 http://panasonic.jp/support/bd/

#### BD90

下記のウェブページから最新のソフトウェアをパソコ ンにダウンロードし、USB 機器にコピーしてくださ い。その USB 機器を本機に接続するとソフトウェア を更新することができます。 http://panasonic.jp/support/bd/

ソフトウェアの更新中は他の操作はできません。また、 故障の原因となりますので、電源プラグをコンセントか ら抜いたり、本機の電源を切ったりしないでください。 更新が完了すると、本機は自動的に再起動し、下記の 画面が表示されます。

例)

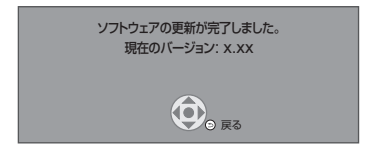

#### 

- (BDT100) ソフトウェアの更新は「ソフトウェア更新」を選ぶ ことでいつでも実行できます。(→ 25)
- ソフトウェアのバージョンを確認するには25ページ「ソ フトバージョン情報」を参照してください。
- 更新は数分かかります。
- BDT180 本機をネットワークに接続している場合
  - お使いの環境により、さらに時間がかかったり、イン ターネット接続ができなくなる場合があります。
  - 本機の電源を入れたときに最新のソフトウェアかどうかの確認を行わない場合は、「ソフトウェアの自動更新確認」を「切」に設定してください。(→ 25)

# ディスク・USB 機器の ホーム画面について 插入方法

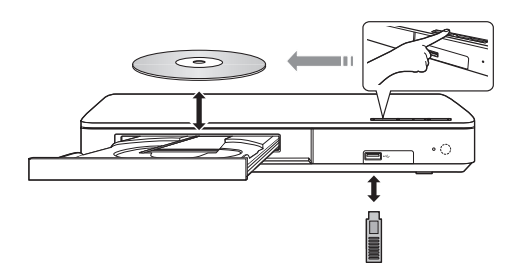

- メディアを正しい向きに挿入してください。
- 当社製機器と USB 接続ケーブルで接続した場合、接 続機器側の設定を行ってください。
- ディスクをお使いにならない場合は、ディスクをト レイから取り出しておくことをお勧めします。

ホーム画面から本機の主な機能を操作することができ ます。

#### 淮備

テレビの電源を入れ、本機を接続した入力に切り換える

を押して本機の電源を入れる 1

#### 2 (決定)や [▲][▼][◀][▶] で項目を選ぶ

● さらに他の項目がある場合は、この操作を繰り 返してください。

**BDT180** 

| 木一ム           | 2 Auto       | Ž |  |
|---------------|--------------|---|--|
| ブルーレイティスクプレーヤ |              |   |  |
|               | 5 <u>4</u>   |   |  |
|               | 1000<br>1000 |   |  |

#### 動画 / 写真 / 音楽

| ディスク | メディアを再生します。 <b>(→ 15)</b><br>● 複数のコンテンツが記録されてい |
|------|------------------------------------------------|
| USB  | る場合は、コンテンツの種類やタ<br>イトルを選択してください。               |

#### BDT180

ネットワーク

| テレビでネット | 「テレビでネット」のポータルサイ<br>ト画面を表示します。( <b>→ 17)</b> |
|---------|----------------------------------------------|
| ホームネット  | お部屋ジャンプリンク <b>(→ 18)</b>                     |
| ワーク     | メディアレンダラー <b>(→ 19)</b>                      |

#### 設定

| 初期設定             | 本機の各種設定をします。 (→ 22)                                   |
|------------------|-------------------------------------------------------|
| BDT180<br>USB 管理 | USB 機器内のデータ(BD ビデオ<br>データのみ)を消去します。<br>( <b>→ 16)</b> |
| 壁紙設定             | ホーム画面の壁紙を変更します。                                       |

#### ホーム画面を表示するには

[ホーム]を押す

メディアによって、表示される項目は異なります。

 $\Theta$ 

再生

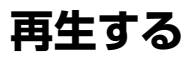

# 1 メディアを入れる

メディアによっては再生が始まります。

2 項目を選び、(決定)を押す さらに他の項目がある場合は、この手順を繰り返 してください。

- メニュー画面の表示中は、ディスクが回っています。本機のモーターの保護やテレビ画面への焼き付き防止のため、 再生しないときは「■停止」を押して停止させてください。
- 記録した機器でファイナライズをしていないディスクは再 生できません。(→ 7)
- [BDT180] 以下の条件を満たしていると、写真を 4K で再生します。解像度は自動で変更されます。
  - 本機を 4K 対応テレビと接続
  - –「HDMI 出力解像度」を「オート」に設定
  - 写真を 2D で再生
- パソコンでメディアにドラッグ&ドロップやコピー&ペース トした AVCHD や MPEG2 は再生することができません。

# 再生中の操作

メディアやコンテンツによっては機能しないものもあ ります。

#### 停止

#### ●停止を押す

#### 続き再生メモリー機能

停止位置を記憶します。

[▶ 再生]を押すと停止位置から再生が始まります。

- BD ビデオ、DVD ビデオ、録画番組: 電源を切っても停止位置を記憶します。電源切状 態やホーム画面表示状態で[▶ 再生]を押すと停 止位置から再生が始まります。
- 記録された停止位置はメディアを取り出したり、
   [■停止]を再度押すと、解除されます。
- BD-Jが含まれるBDビデオやBD/DVDビデオの メニュー画面では、続き再生メモリー機能が働き ません。

詳細については下記をご参照ください。 http://panasonic.jp/support/bd/ 一時停止

#### ||-時停止]を押す

 もう一度押す、または [▶ 再生] を押すと、再生を再 開します。

早送り・早戻し / スロー再生

早送り・早戻し

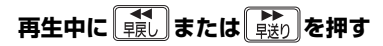

スロー再生

## 一時停止中に 戦りを押す

• MKV、MP4、MPEG2: 無効

押すごとに、または押したままにすると、速度が速くなります。(5段階)

- [▶ 再生] を押すと、通常再生に戻ります。
- MP3/その他の音楽:早送り・早戻しは1段階の速度のみ働きます。音声は出ません。

スキップ

#### 再生中または一時停止中に (44,7+77) または 「ス+77+4)を押す

タイトル、チャプター、またはトラックを飛び越します。

コマ送り

−時停止中に)♪)を押す

- 押したままにすると連続してコマ送りします。
- [▶ 再生] を押すと、通常再生に戻ります。
- MKV、MP4、MPEG2: 無効

音声を切り換える

#### ( 韴 服)を押す

音声チャンネルや音声言語などを変更することができ ます。

リピート

繰り返し再生ができます。(→ 20)

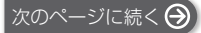

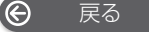

#### 再生

メニューを表示する

#### [ポップアップメニュー]または[トップメニュー]を 押す

● 項目を選び、[決定]を押してください。

#### 再生状態を確認する

#### 再生中に [画面表示]を押す

現在の再生状態の情報を表示します。 押すごとに切り換わります。

- メディアやコンテンツによっては、画面の表示が異なったり、メニュー画面などが表示されない場合があります。
- 例) BD ビデオ

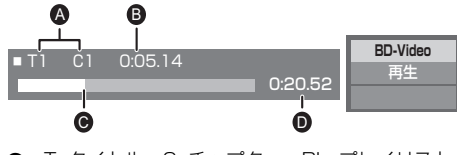

- ▲ T: タイトル、C: チャプター、PL: プレイリスト
- B 経過時間
- G 現在の再生位置
- 総再生時間
   総
- 例) JPEG

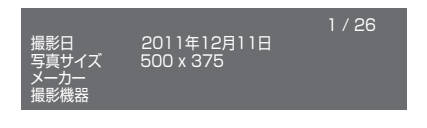

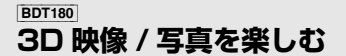

#### 準備

本機と 3D 対応テレビを接続する (→ 10、11)

- テレビ側で必要な準備を行ってください。
- 表示される画面の指示に従って、再生を行ってください。
- 3D 設定 (→ 21、23)

#### 

- 接続している機器によっては、再生中の映像が解像度などの変化のため、2D映像に切り換わることがあります。接続している機器側の3D設定をご確認ください。
- 3D 映像は、「HDMI 出力解像度」(→ 22) や「24p(4K)/24p 出力」(→ 22) の設定どおりに出力されない場合があります。
- 「写真」から 3D 写真を再生する場合は、「3D」から選んでください。(「2D」からは 2D 再生になります)
   「2D」および「3D」が表示されない場合は、再生一覧の表示を切り換えるために【青】を押してください。

#### <sup>BDT180</sup> BD-Live を楽しむ

BD-Live 対応ディスクでは、インターネットに接続し てさまざまな機能を楽しむことができます。 BD-Live 機能を使う場合、USB 機器の接続が必要で す。

## ネットワーク接続と設定をする (→ 12、24)

# 2 1 GB 以上の残量がある USB 機器を接続 する

● USB 機器はローカルストレージとして利用します。

#### 3 ディスクを入れる

#### ■ USB 機器内の BD ビデオデータの消去

ホーム画面で「USB 管理」(→ 14) を選び、「BD ビデオ データ消去」を選び、[決定]を押す。

#### 

- お楽しみいただける機能や再生方法などはディスクによって決められており、さまざまです。ディスクに添付の説明やホームページをご覧いただきお楽しみください。
- ディスクによっては、「BD-Live インターネット接続」の 設定を変更する必要があります。(→ 24)

# スライドショーを見る

写真のスライドショー再生と再生時の設定を行うこと ができます。

- 1 メディアを入れる
- 2 「写真」を選ぶ
- 3 項目を選び、 📺 を押す

下記の項目が設定できます。

| スライド<br>ショー開始 | スライドショーを開始します。<br>一定の時間間隔で 1 枚ずつ写真を表<br>示します。 |
|---------------|-----------------------------------------------|
| 表示間隔          | 表示間隔を変更します。                                   |
| 表示効果          | 写真切り換え時の効果を選択します。                             |
| リピート          | スライドショーの繰り返し再生を設<br>定します。                     |

"○"の表示になっている写真は、本機では再生できません。

# HDMI CEC を使う

本機は HDMI CEC(Consumer Electronics Control) に対応しています。

本機を HDMI CEC 対応機器と接続してお使いください。

各機器の詳しい操作については、それぞれの取扱説明 書をご覧ください。

#### 準備

- (1) 「HDMI CEC 制御」を「入」にする (→ 25) (お買い上げ時の設定は「入」です)
- ③ すべての機器の電源を入れ、一度テレビの電源を 切/入したあと、テレビの入力を「HDMI入力」 に切り換えて、画像が正しく映ることを確認する (接続や設定を変更した場合にも、この操作をして ください)

# 入力自動切換え / 電源オン連動

本機で再生を開始すると、テレビは自動的に入力を切 り換え、プレーヤーの画面を表示します。 さらにテレビの電源が切れている場合は、自動的にテ レビの電源が入ります。

## 電源オフ連動

リモコンを使ってテレビの電源を切ると、本機を含め HDMI CEC で接続している機器はすべて自動的に電源 が切れます。

# テレビのリモコンで本機を操作

本機のリモコンと同じようにテレビのリモコンを使い、 本機を操作できます。(→ 8)

#### 

 本機は HDMI CEC に対応していますが、すべての HDMI CEC 対応機器との動作保証をしているわけではありません。

# テレビでインターネッ トを楽しむ

#### BDT180

本機ではインターネットを利用して Netflix \*や動画共 有サイトなどのサービスを楽しむことができます。

#### 準備

ネットワーク接続と設定をする (→ 12、13)

#### <sup>ネット</sup> 1 ○を押す

「テレビでネット」のポータルサイト画面が表示さ れます。

本機の電源が切れている場合でも、

**NETFLIX**を押すと本機を起動し、Netflix 画 面を表示します。

## 2 項目を選び、(決定)を押す

● 操作方法は画面の指示に従ってください。

テレビでネットを終了するには [ **ホーム** ] を押す

- 「テレビでネット」のポータルサイト画面に表示されない サービス(インターネット上のホームページの閲覧など) は利用できません。
- ソフトウェア更新のお知らせが画面上に表示された場合は、ソフトウェアを更新してください。(→13) 更新を行わない場合、「テレビでネット」を正しくご利用できない場合があります。
- 定期的なメンテナンスや、不測のトラブルで一時的にサービスを停止したり、予告ありなしにかかわらず、サービス内容の変更・中止や操作メニュー画面の変更をする場合があります。あらかじめご了承ください。
- \* 映像コンテンツをインターネットを通じて利用できるサービスです。サービスをご利用になるには、Netflix 社との 契約が必要です。

インターネットの閲覧制限について 本機には、インターネットを見るときに、お子様な どに見せたくない動画サイトなどの閲覧を制限する ための機能が組み込まれています。 お子様などが本機を使ってインターネットをご覧に なる家庭では、この制限機能の利用をお勧めします。 制限機能を使用する場合は、「テレビでネット視聴 制限」を「入」に設定してください。(→ 25) ●「テレビでネット」を利用するには、暗証番号の 入力が必要になります。

戻る

# 別の機器のコンテンツを楽しむ

BDT180

ネットワーク接続された DLNA 対応機器のコンテンツ を楽しむことができます。

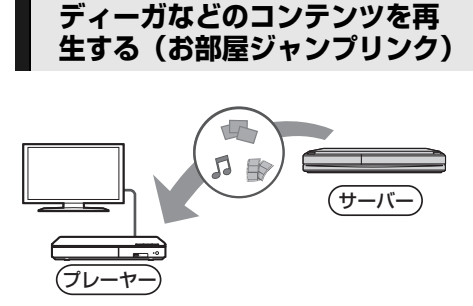

当社製ディーガなど DLNA 対応機器に保存された映像や 写真などを、本機から操作して再生することができます。

- コンテンツが記録された機器をサーバーといいます。
- 接続する DLNA 対応機器をネットワーク接続する必要があります。
- 再生可能ファイルフォーマットについては (→31)
- 当社製 DLNA 対応機器などの情報は当社ホームページをご覧ください。
   http://panasonic.jp/support/r\_jump/ (2017年4月現在)

#### 準備

- ① ネットワーク接続と設定をする (→ 12、13)
- ② 接続機器のホームネットワーク設定をする
  - 本機と接続した機器側で、本機をアクセスできるようにしてください。
  - 本機の操作を必要とするメッセージが表示されたときは、下記の手順1~5の操作を行ってください。
  - ディーガなど接続機器の設定や操作方法の詳細に ついては、各機器の取扱説明書をご覧ください。

1 を押す

- 2 「ネットワーク」を選ぶ
- 3 「ホームネットワーク」を選ぶ
- 4 「お部屋ジャンプリンク」を選ぶ
  - リモコンの[青]を押すと、一覧を更新すること ができます。

- 5 ディーガなどを選び、決定を押す
- 6 項目を選び、(決定)を押す
  - コンテンツによっては[サブメニュー]を押すと 便利な機能をお使いいただけます。

**お部屋ジャンプリンクを終了するには** [**ホーム**]を押す

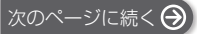

# DMC から操作して DLNA サー バーのコンテンツを再生する

スマートフォンやタブレットなどの DMC(デジタルメ ディアコントローラー)対応機器を操作して、レンダ ラー (本機)上で DLNA サーバーのコンテンツを再生 することができます。

#### 使用例)

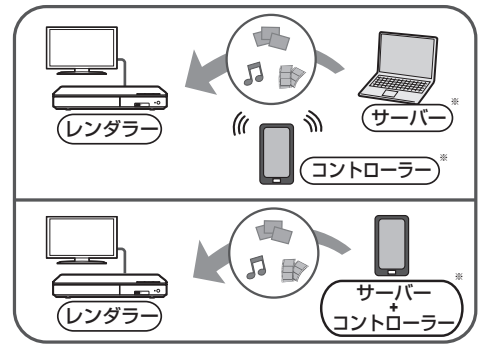

\* DMC と互換性を持つソフトウェアをインストールしてく ださい。

#### 準備

18ページの準備①、②の操作後、下記操作を行ってください。

- ③ 「リモート機器設定」を行う (→ 24)
  - 16台まで登録できます。

1 を押す

- 2 「ネットワーク」を選ぶ
- 3 「ホームネットワーク」を選ぶ
- 4 「メディアレンダラー」を選ぶ
- 5 DMC 対応機器を操作する

メディアレンダラーを終了するには [ホーム]を押す 接続機器の設定および操作方法、互換性については、 当社ホームページや接続機器の説明書をご覧ください。 http://panasonic.jp/support/bd/

- コンテンツや接続機器によっては、再生できないことがあります。
- 画面上で灰色表示されている項目は、本機で再生できません。

œ

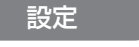

# 再生設定をする

再生方法のさまざまな設定をすることができます。設 定が可能な項目はコンテンツや機器の状態によって異 なります。

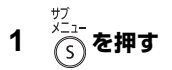

 ・ 音楽再生時は「再生設定」を選び、[決定]を押してください。

BDT180

例) BD ビデオ

| 音声情報       | 1 英 Dolby TrueHD |
|------------|------------------|
| 字幕設定       |                  |
| アングル       |                  |
| 1 UK-1     | 4 <b>7</b>       |
| 画面表示       |                  |
| 主映像情報      | 1MPEG-4 AVC      |
| 副映像股定      |                  |
| ズーム        |                  |
| トップメニュー    |                  |
| ボッブアップメニュー |                  |
|            |                  |

## 2 項目を選び、設定を変更する

設定を終了するには [サブメニュー]を押す

言語についての情報は: (→ 32)

## 操作メニュー

#### ■ 音声情報

音声属性を表示したり、音声や言語を選ぶことができ ます。

■ 音声チャンネル

音声(L/R)を切り換えます。

#### ■ 字幕設定

字幕の設定を変更します。

#### ■ アングル

アングルを選びます。

#### ■ リピート

- 繰り返し再生の方法を選びます。
- チャプターやブレイリスト、ディスク全体などの各 種リピート再生が可能ですが、メディアにより可能 なリピートの種類は異なります。
- 取り消すには、「切」を選んでください。

■ ランダム 順不同で再生します。

■ **スライドショー開始** スライドショーを開始します。

■ 画面表示

再生状態を表示します。

#### BDT180

■ 音声

DLNA 再生中に音声を切り替えます。

■ 右 90°回転
■ 方 90°回転

写真を回転します。

#### ■ 壁紙登録

ホーム画面の壁紙を設定します。(→14)

#### ■ 映像情報

映像の記録方法を表示します。

#### ■ 主映像情報

主映像の記録方法を表示します。

#### ■ 副映像設定

| 映像情報 | <ul> <li>映像の入 /切を選びます。映像の記録方法を表示します。</li> <li>早送り・早戻し、またはスロー再生中は、主映像のみ再生されます。</li> </ul> |  |
|------|------------------------------------------------------------------------------------------|--|
| 音声情報 | 音声や言語の入 /切を選びます。                                                                         |  |

■ ズーム 動画や写真を拡大表示します。

■ **トップメニュー** トップメニューを表示します。

■ **ポップアップメニュー** ポップアップメニューを表示します。

■ **メニュー** メニューを表示します。

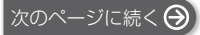

# 映像設定

#### ■ 画質選択

再生時の画質を選びます。

●「ユーザー」を選ぶと、さらに「詳細画質設定」を設 定できます。

#### ■ 詳細画質設定

画質の詳細な設定を行うことができます。

#### ■ プログレッシブ

プログレッシブ映像の最適な出力方法を選びます。

 「オート」でぶれが生じる場合は、「ビデオ」を選ん でください。

#### 24p

DVD ビデオに 24p 記録された映画を 24p 出力します。

 BDT180 [24p(4K)/24p出力」が「24p」の場合の み有効です。(→ 22)

[BD90]「24p 出力」(→ 22) が「入」の場合のみ有効 です。

#### ■ 映像設定を標準に戻す

映像設定をお買い上げ時の設定に戻します。

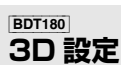

#### ■ 出力方式

| オリジナル        | 元の映像で表示します。                 |  |  |
|--------------|-----------------------------|--|--|
| サイドバイサ<br>イド | 2 画面表示の映像を 3D 再生します。        |  |  |
| 2D → 3D 変換   | 2D 映像を擬似的に 3D 映像に出力<br>します。 |  |  |

#### ■ 奥行き

画像の飛び出し量を設定します。

#### ■ 画面表示の飛び出し量

3D 再生中の再生設定画面などの飛び出し量を変更することができます。

#### 設定

# 本機の設定を変える(初期設定)

必要に応じて設定を変更してください。設定内容は、 本機の電源を切っても保持されています。 いくつかの項目は再生設定と共通です。どちらからも 同様の設定変更を行うことができます。

- 1 を押す
  - [BD90]「初期設定」(手順3)は[初期設定]を押しても直接表示できます。
- 2 BDT180 (決定) で「設定」を選ぶ BD90 [▲] で「設定」を選ぶ
- 3 「初期設定」を選ぶ

BDT180

# NHERE NARE J-マル NERE HERE J-マル NERE JOINE OS RE JOINE Arbo-o RENR NO. RE JOINE NO. RE JOINE NO. RE JOINE NO. SE JOINE NO. SE JOINE

## 4 項目を選び、設定を変更する

# 画面を消すには

**[ホーム]**を押す

## 映像設定

■ 画質選択 (→ 21)

#### ■ 詳細画質設定 (→ 21)

#### ■ HDMI 出力

[決定]を押して、さらに設定します。

#### ▹ HDMI 出力解像度

接続した機器が対応している項目には、画面上に 「\*」が表示されます。「\*」の付いていない項目を 選ぶと、映像が乱れることがあります。

- ●「オート」を選ぶと、接続した機器に適した解像度 を自動で選びます。
- 1080pへ変換されたハイビジョン映像を楽しむ場合、本機と1080p対応のハイビジョンテレビを 直接接続してください。本機とハイビジョンテレ ビの間に他機器を接続する場合、接続する機器も 1080pに対応している必要があります。

#### BDT180

#### ▶ 24p(4K)/24p出力

24p\*1記録された映画の出力方法を選びます。

| 24p(4K) | BD ビデオ再生時に 4K * 2 信号へ変<br>換 (4K アップコンバート ) し出力し<br>ます。 |
|---------|--------------------------------------------------------|
| 24p     | 24 p 出力します。                                            |

- 本機と4Kまたは1080/24p出力に対応したテレビを接続してください。
- 「24p(4K)」は 2D 再生時のみ有効です。
- DVD ビデオを 24p 出力するには、この設定を 「24p」に設定し、「映像設定」(→21)で「24p」 を「入」に設定してください。
- 24p 以外の BD ビデオや DVD ビデオなどの素材は 60p で出力されます。

#### BD90

#### ▶ 24p 出力

本機と1080/24p 出力に対応したテレビを接続すると、24p\*1記録された映画は24p 出力されます。

- DVD ビデオを 24p 出力するには、この設定を 「入」にして、「24p」(→21)を「入」にしてく ださい。
- 24p 以外の BD ビデオや DVD ビデオなどの素材は 60p で出力されます。

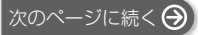

#### ➢ Deep Color 出力

Deep Color対応テレビと接続時に設定します。

#### コンテンツタイプフラグ

接続したテレビがこの設定に対応している場合、再 生するコンテンツによってテレビが最適な方法に調 整し出力します。

- ※1 24 コマ / 秒で記録されたプログレッシブ(順次走査) 方式です。BD ビデオの映画ソフトは、多くが映画フィ ルムに合わせて 24p で記録されています。
- ※2 横 4000× 縦 2000 ピクセル前後の高解像度の映像・ 表示技術です。

## 音声設定

#### ■ 音声のダイナミックレンジ圧縮

小音量でもセリフを聞き取りやすくします。 Dolby Digital、Dolby Digital Plus、Dolby TrueHD の音声に有効です。

●「オート」を選ぶと、Dolby TrueHD のときにコンテ ンツ意図に従います。

#### ■ デジタル出力

[決定]を押して、さらに設定します。

- > Dolby D/Dolby D +/Dolby TrueHD
- DTS/DTS-HD
- > AAC

#### BDT180

> DSD 出力モード

音声の出力信号を選びます。

- 上記のデコーダーを搭載していない機器と接続する場合は、「PCM」または[BDT180]「切」を選んでください。本機でデコードした音声を接続機器へ伝送します。
- 正しく設定しないと雑音が発生し、耳を傷めたり、 スピーカーが破損するおそれがあります。

#### ▶ BD ビデオ副音声・操作音

主音声と副音声をミックスして出力します。(操作音 を含む)

●「切」を選ぶと、操作音・副音声は出力されません。

#### ■ ダウンミックス

マルチサラウンド音声を再生するときにダウンミック スの方法を切り換えることができます。

- 2 チャンネルからマルチ・チャンネル・サラウンド
   に変換する機能を有する機器に接続するときは、「ドルビーサラウンド」を選んでください。
- 「デジタル出力」が「Bitstream」のときは、ダウン ミックスの効果はありません。
- 以下の場合は、「ノーマル」で出力されます。
   AVCHD 再生時
  - BD ビデオ:副音声や操作音を含んでの再生時

#### DTS Neo:6

2ch (2.1ch) 音声を 7ch (7.1ch) へ拡張して出力し ます。

- 以下の条件を満たしている場合に有効です。
  - 96 kHz 以下の音声を出力する
  - PCM 以外の音声は「デジタル出力」が「PCM」
     に設定されている

<sup>IBDT180</sup> 3D 設定

#### ■ 3D ディスクの再生方法

3D ディスクの再生方法を選びます。

#### ■ 3D 再生時の注意表示

3D 映像再生時に、3D 視聴の注意画面を表示するかどうかを設定します。

■ 画面表示の飛び出し量 (→ 21)

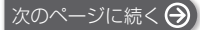

# 言語

#### ■ 音声言語

再生時の音声を選びます。

- ●「オリジナル」を選ぶと、ディスクの最優先言語で再 生します。
- 選択された言語がディスクに記録されていない場合 やディスクのナビゲーションの作り方によっては、 選択された言語と異なる言語で再生される場合があ ります。
- 「その他 \*\*\*\*」を選んだ場合、言語番号 (→ 32)
   を入力してください。

#### ■ 字幕言語

再生時の字幕言語を選びます。

- 「オート」を選ぶと、「音声言語」で選んだ言語と異なる言語の音声が再生された場合のみ、「音声言語」 で選択されている言語の字幕を表示します。
- 選択された言語がディスクに記録されていない場合 やディスクのナビゲーションの作り方によっては、
   選択された言語と異なる言語で再生される場合があ ります。
- 「その他 \*\*\*\*」を選んだ場合、言語番号 (→ 32) を入力してください。

#### ■ メニュー言語

- ディスクメニューの表示言語を選びます。
- 「その他 \*\*\*\*」を選んだ場合、言語番号 (→ 32)
   を入力してください。

> リモート機器設定 (→ 19)

[決定]を押して、さらに設定します。

#### リモート機器操作

スマートフォンなどの他機器を使って、本機のテ レビでネットを開始できます。 DMC による操作を有効にします。

#### 本機の名称

接続機器側で表示される本機の名称を設定します。

#### アクセス許可方法

| 自動 | 本機にアクセスしたすべての機器の接<br>続を自動で許可します      |
|----|--------------------------------------|
| 手動 | 本機にアクセスした機器の接続を個別<br>に許可するかどうかを設定します |

#### 機器一覧

「アクセス許可方法」で「手動」を選択している場 合、表示された機器の登録および登録の解除をす ることができます。

#### > BD-Live インターネット接続 (→ 16)

BD-Live 機能を利用するときに、インターネットへの接続を制限することができます。

●「有効 (制限付き)」が選ばれていると、BD-Live コ ンテンツ制作者の証明書が含まれているときのみ インターネットへの接続を許可します。

#### BDT180 ネットワーク

■ かんたんネットワーク設定

#### ■ ネットワーク通信設定

ネットワーク関連の設定を個別に設定することができ ます。

[決定]を押して、さらに設定します。

#### ▶ IP アドレス /DNS 設定

ネットワークの接続状態を確認したり、IP アドレス や DNS の設定を行うことができます。 【**決定**】を押して、さらに設定します。

#### ▶ プロキシサーバー設定

プロキシサーバーの接続状態を確認したり、設定し たりすることができます。 【決定】を押して、さらに設定します。

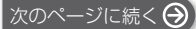

## 視聴制限

入力した暗証番号は、以下の設定で共通です。 暗証番号は忘れないでください。

#### ■ DVD-Video の視聴制限

DVDビデオの視聴制限ができます。

#### ■ BD-Video の視聴可能年齢

年齢制限された BD ビデオの視聴可能な下限年齢を設 定できます。

#### BDT180

#### ■ テレビでネット視聴制限

「テレビでネット」の視聴制限ができます。

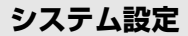

#### ■ かんたん設置設定

本機の基本的な設定を行います。

#### ■ TV 設定

[決定]を押して、さらに設定します。

#### > TV アスペクト

16:9ワイド画面テレビで4:3の映像を再生する 方法を設定します。

| 16:9    | 4:3比率のまま画面中央に再生し<br>ます。 |  |
|---------|-------------------------|--|
| 16:9 フル | 16:9に引き伸ばされて再生します。      |  |

#### > テレビ画面の焼き付き低減機能

テレビ画面の焼き付きを低減するための設定です。

- ●「入」に設定時、再生一覧画面表示中に10分以上 操作を行わないと、自動的にホーム画面に切り換 わります。
- 再生中や一時停止中などの操作中は働きません。

#### ▶ 画面表示動作 [オート]

操作時の表示をテレビ画面に自動で表示するかどう かを設定します。

#### ➤ HDMI CEC 制御

HDMI CEC に対応した機器と接続したときに、連動 操作の設定をします。

この機能を使わないときは、「切」を選んでください。

#### ■ クイックスタート

電源「切」状態からの起動を高速化します。

 「入」にすると、内部の制御部が通電状態になるため、「切」のときに比べて待機時消費電力 (→ 30) が 増えます。

#### ■ リモコンモード

リモコン操作時に本機以外の当社製機器が反応すると きは、リモコンモードを変えてください。

#### BDT180

#### ■ ソフトウェア更新 (→ 13)

[決定]を押して、さらに設定します。

> ソフトウェアの自動更新確認

本機をネットワーク接続している場合、本機の電源 を入れたときに自動的にソフトウェアのバージョン を確認することができます。

▶ ソフトウェア更新の実行

手動でソフトウェアの更新ができます。

#### ■ システム情報

[決定]を押して、さらに設定します。

▶ ライセンス

本機が使用しているソフトウェア情報を表示します。

> ソフトバージョン情報 本機のソフトウェアのバージョン情報を表示します。

#### ■ 初期設定リセット

ネットワーク\*\*やリモコン、視聴制限などの設定を除

- き、初期設定の項目をお買い上げ時の設定に戻します。
- \* BDT180 のみ

戻る

# 故障かな!?

故障かな?と思ったら以下の項目を確かめてくだ さい。

それでも直らないときや、症状が載っていないと きはお買い上げの販売店にご連絡ください。

## 本機が操作を受け付けなくなった ときは

電源プラグをコンセントから抜き、約1分後再びコンセ ントに差し込んでください。

## 次のような場合は、故障ではあり ません

- 周期的なディスクの回転音
- 早送り・早戻し時の映像の乱れ
- 電源切 / 入時の音
- BDT180 3D ディスク入れ替え時の画面の乱れ

# 本機の温度上昇について

本機を使用中は温度が高くなりますが、性能・品質に は問題ありません。本機の移動やお手入れなどをする ときは、電源を切って電源プラグを抜いてから3分以 上待ってください。

 本機の温度が気になる場合は、お買い上げの販売店 にご相談ください。

# ソフトウェアを更新していますか?

映画の再生時などの動作を改善するために、ソフト ウェアは随時更新されています。(→13)

# ディスクが取り出せないときは

- ① 本機の電源を「入」状態にする
- 2 リモコンの[決定]、[青]、[黄]を同時に5秒以上押す
   電源ランプが点滅を始め、テレビ画面に「00 RET」が表示されます。
- ③ テレビ画面に「O6 FTO」が表示されるまでリモ コンの [▶] (右)を数回押す
- ④ [決定]を押す

# いろいろな操作

#### 基本設定以外の設定をお買い上げ時の状態に戻す には?

> 「初期設定リセット」で「する」を選びます。(→ 25)

#### お買い上げ時の設定に戻すには?

- 下記の操作をすると、すべての項目がお買い上げ時の状態に戻ります。
- 本機の電源を「入」状態にする
- ② リモコンの[決定]、[青]、[黄]を同時に5秒以上押す
   電源ランプが点滅を始め、テレビ画面に「00 RET」が表示されます。
- ③ テレビ画面に「O8 FIN」が表示されるまでリモコンの[▶](右)を数回押す
- ④ [決定]を5秒以上押す

#### リモコンが働かない

本機とリモコンのリモコンモードが異なっていませんか。電池を交換すると、リモコンモードが変更される場合があります。その場合は設定をし直してください。
本機の電源ボタンを押して「入」状態にし、リモコンボタンを押したときに、テレビ画面に表示される「リモコンロ」を確認してください。

表示された数字「ロ」を押しながら[決定]を5秒 以上押したままにしてください。

#### テレビの電源を入れたとき、テレビ放送が映らない

- 「クイックスタート」が「入」の場合、テレビの設定などによってこの現象は起こります。
- テレビによっては HDMI ケーブルを別の HDMI 入力 端子に差し換えたり、テレビの HDMI 自動切換など の設定を変えると、この現象を防ぐことができます。

#### 自動的に電源が切れる

再生をしていない状態(一時停止中、メニュー画面表示中、写真表示中などを含む)で約20分以上操作を行わないと、節電のため自動的に電源が切れます。

#### 暗証番号を忘れた 視聴制限を解除したい

- > 視聴制限の内容をお買い上げ時の状態に戻してください。
- ① 本機の電源を「入」状態にする
- ② リモコンの[決定]、[青]、[黄]を同時に5秒以上押す
   電源ランプが点滅を始め、テレビ画面に「00
- RET」が表示されます。 ③ テレビ画面に「O3 VL」が表示されるまでリモコ ンの [▶] (右)を数回押す
- ④ [決定]を押す

次のページに続く 😔

戻る

Ô

- 26 -

必要なとき

#### USB 接続を正しく認識しない

- USBを抜き差ししてください。それでも認識しない場合は、本機の電源を入れ直してください。
- 以下のものを使って本機に USB 機器を接続した場合は、認識しないことがあります。
   USB ハブ
  - USB 延長ケーブル
- 本機に USB 接続の HDD を接続する場合、HDD に付属の USB ケーブルをご使用ください。

#### テレビ画面が黒くなる

- 下記の場合、HDMI 認証が起こり画面が暗くなり ます。
  - BDT180 「24p(4K)/24p 出力」が「24p(4K)」 または「24p」の場合
  - BD90 「24p 出力」が「入」の場合
  - BDT180 2D と 3D 映像の切り替え時
  - BDT180 写真を 4K で再生している画面を、ホーム画面を表示するなどして切り替えた時

## 映像

映像が出ない、映像が乱れる、映像の表示がおか しい

- ▶ 「HDMI 出力解像度」でテレビが対応していない解 像度を選んでいませんか。 下記の操作をすると、設定を解除できます。
- 本機の電源を「入」状態にする
- ② リモコンの[決定]、[青]、[黄]を同時に5秒以上押す
   電源ランプが点滅を始めます。
- ③ リモコンの [8]、[青]を同時に5秒以上押す もう一度設定する (→ 22)
  - Dolby Digital Plus または Dolby TrueHD、 DTS-HD®の音声が適切に出力されなくなった場合 は、「初期設定リセット」(→25)で「する」を選 んでから、正しく設定し直してください。
- ▶ BDT180 「3D ディスクの再生方法」が「3D 再生」に 設定されている場合、接続方法によっては映像が正常に 出力されない場合があります。一度ディスクを取り出し てから「再生時選択」を選び直し、3D ディスク再生 時に表示される設定画面で「2D 再生」を選んでくださ い。(→ 23「3D ディスクの再生方法」)
- BDT180 24p(4K) 出力しているとき、HDMIケーブルによっては映像が乱れる場合があります。4K 出力対応の HDMIケーブルをお使いください。
- 再生するコンテンツは再生可能なフォーマットで すか? (+ 30)

#### ハイビジョン映像で出力されない

>「HDMI 出力解像度」を正しく設定してください。 (→ 22)

#### BDT180

#### 3D 映像が出力されない

- Full HD 形式の TV に接続してください。
- > 本機とテレビの間に3D非対応のアンプを接続していませんか。(→11)
- > 本機とテレビの設定は正しいですか? (→16)
- 本機とテレビの間に接続しているアンプの電源は 入っていますか。
- 接続しているテレビによっては、再生中の映像が 解像度などの変化のため、2D 映像に切り換わる ことがあります。テレビ側の 3D 設定をご確認く ださい。

#### BDT180

#### 3D 映像が正しく 2D 出力されない

- > 「3D ディスクの再生方法」で「再生時選択」を選 んで、3D ディスク再生時に表示される設定画面 で「2D 再生」を選んでください。(→ 23「3D ディスクの再生方法」)
- 3Dをお楽しみいただけるディスクや、サイドバイ サイド(2画面構成)などの放送を記録したディ スクは、テレビ側の設定に従って再生されます。

#### 映像の上下左右に黒帯がついて再生される 画面サイズがおかしい

- > 「TV アスペクト」を正しく設定してください。 (→ 25)
- ▶ テレビ側で画面サイズ比を変更してください。

# 音声

#### 音声が切り換えられない

>「デジタル出力」を「Bitstream」または[BDT180] 「入」\*にしている場合、切り換えられません。 「PCM」または[BDT180]「切」\*に設定してください。(→ 23)

#### 聞きたい音声が聞こえない

> 接続や「デジタル出力」の設定を確認してください。
 (→11、23)

Ô 戻る

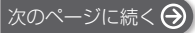

<sup>\*「</sup>DSD 出力モード」

# 再生

ディスクの再生が始まらない、またはすぐに停止 する

- > ディスクが汚れていませんか。(→ 5)
- > ディスクがファイナライズされていません。(→ 7)

#### 写真(JPEG)が正しく再生できない

 プログレッシブ JPEG など、パソコンで編集した 写真は再生できないことがあります。

#### BDT180

#### BD ビデオの BD-Live が再生できない

- ネットワーク接続や設定は正しいですか。
  - (+ 12, 24)
- > 「BD-Live インターネット接続」を確認してください。 (→ 24)
- > USB機器がUSB端子に正しく接続されているか確認してください。(→14)

#### BDT180 ネットワーク

#### ネットワークに接続できない

- ネットワーク接続や設定は正しいですか。
- (+ 12, 24)
- 接続した機器の説明書や接続を確認してください。

#### DLNA 対応機器のコンテンツを再生できない

- 接続した機器側で本機が登録されていますか。
- すべてのコンテンツを再生できるわけではありません。詳しくは接続した機器の説明書をご覧ください。

# テレビ画面にメッセージが 表示されたら

#### 再生できません。

非対応のディスク(映像方式が異なるディスクなど) が入っています。

#### 本機では再生できません。

- 非対応の画像を再生しようとしています。
- メディアを入れ直してください。

#### 非対応ディスクです。

- ディスクが裏返しになっていませんか。
- > ディスクはファイナライズされていますか。(→ 7)

#### ○ この操作はできません。

本機が操作を制限しています。
 (例:逆スロー再生など)

#### BDT180

#### IP アドレスが設定されていません。

▶ 「IP アドレス /DNS 設定」で「IP アドレス」が「-------. ---」になっています。「IP アドレス」、「サブ ネットマスク」、「ゲートウェイアドレス」を設定 してください。(必要に応じて、アドレスの自動取 得を選択してください)

戻る

œ

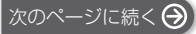

# 電源ランプ

電源ランブが点滅している場合は、テレビ画面でメッ セージを確認してください。テレビ画面でメッセージ を確認できない場合は、電源ランプの点滅状態でエ ラー内容を確認してください。

#### 6 回点滅

本機とリモコンのリモコンモードが違っています。 本機の電源ボタンを押して「入」状態にし、リモ コンボタンを押したときにテレビ画面に表示され る「リモコンロ」を確認してください。 表示された数字「ロ」を押しながら[決定]を5秒 以上押したままにしてください。

#### 点滅

著作権保護されたディスクが再生できません。 本機に接続された機器(テレビ、アンプなど)が 著作権保護技術に対応していません。

#### 3回点滅

お使いのディスクは著作権情報が不正なため再生できません。

# 仕様

この仕様は、性能向上のため変更することがあります。

# 総合

#### BDT180

**電源** 消費電力 動作時:約10W <u>待機時(クイックスタート「切|):</u> 約0.5W <u>待機時(クイックスタート「入|):</u> 約5W

| BD90<br>電源 | DC 12 V (DC IN terminal) 0.8 A |
|------------|--------------------------------|
| 消費電力       | 動作時:約6W                        |
|            | <u>待機時 (クイックスタート 「切」):</u>     |
|            | <u>約 0.5 W</u>                 |
|            | <u>待機時 (クイックスタート「入」):</u>      |
|            | <u>約3.5 W</u>                  |

| 寸法     | BDT180 幅 312 mmx 高さ 43 mm        |  |  |  |  |
|--------|----------------------------------|--|--|--|--|
|        | × 奥行き 180 mm                     |  |  |  |  |
|        | <b>BD90</b> 幅 245 mmx 高さ 38.5 mm |  |  |  |  |
|        | × 奥行き 175 mm                     |  |  |  |  |
| 質量     | BDT180 約1.0 kg                   |  |  |  |  |
|        | <b>BD90</b> 約0.8 kg              |  |  |  |  |
| 許容周囲温度 | 5 °C~35 °C                       |  |  |  |  |
| 許容相対湿度 | 10 %~80 %RH                      |  |  |  |  |
|        | (結露なきこと)                         |  |  |  |  |
| USB 端子 | USB2.0 準拠(1 系統)                  |  |  |  |  |
| BDT180 | 10BASE-T/100BASE-TX(1系統)         |  |  |  |  |
| LAN 端子 |                                  |  |  |  |  |
| HDMI   | 出力端子:19ピン typeA端子                |  |  |  |  |
| 映像·    | (1系統)                            |  |  |  |  |
| 音声出力   | 出力解像度:                           |  |  |  |  |
|        | BDT180 480/60p、720/60p、          |  |  |  |  |
|        | 1080/60i、1080/60p、1080/          |  |  |  |  |
|        | 24p、4K/24p                       |  |  |  |  |
|        | BD90 480/60p、720/60p、1080/       |  |  |  |  |
|        | 60i、1080/60p、1080/24p            |  |  |  |  |

# ファイルフォーマット

| ファイル<br>フォーマット                     | 拡張子                                                 | 備考                                                                                                    |  |
|------------------------------------|-----------------------------------------------------|----------------------------------------------------------------------------------------------------|--|
| MKV                                | ".MKV"、<br>".mkv"                                   | 映像解像度やフレームレート                                                                                                    |  |
| mp4<br>圧縮方式<br>ビデオ:H.264<br>音声:AAC | ".MP4" 、<br>".mov"                                  | などによって、正しく再生で<br>きないものもあります。<br>音声の圧縮方式によっては、                                                                       |  |
| MPEG<br>(TS/PS)                    | ".mpg"、<br>".mpeg"、<br>".m2ts"、<br>".mts"、<br>".ts" | できない場合があります。<br>最大解像度:<br>1920 × 1080 まで                                                                            |  |
| JPEG                               | ".JPG"、<br>".jpg"、<br>".jpeg"                       | <ul> <li>MOTION JPEG、プログ<br/>レッシブ JPEG:非対応</li> <li>パソコンなどでフォルダ構造や<br/>ファイル名を編集したものは再<br/>生できない可能性があります。</li> </ul> |  |
| BDT180<br>MPO                      | ".MPO" 、<br>".mpo"                                  | 3D 写真                                                                                                    |  |
| MРЗ                                | ".MP3"、<br>".mp3"                                   | 本機は ID3 タグに対応してい<br>ますが、表示できる情報はタ<br>イトル、アーティストの名前、<br>アルバムの名前のみです。                                                 |  |
| FLAC                               | ".FLAC"、<br>".flac"                                 | 最大:192 kHz/24 bit                                                                                                   |  |
| WAV                                | ".WAV"、<br>".wav"                                   | 最大:192 kHz/24 bit                                                                                                   |  |
| AAC                                | ".M4A"、<br>".m4a"、<br>".AAC"、<br>".aac"             | 本機は ID3 タグに対応しています。<br>最大 :48 kHz/320 kbps                                                                          |  |
| WMA                                | ".WMA"、<br>".wma"                                   | 本機は ID3 タグに対応しています。<br>最大:48 kHz/385 kbps                                                                           |  |
| DSD                                | ".DSF"、<br>".dsf"、<br>".DFF"、<br>".dff"             | 2.8 MHz (2 ch/5.1 ch)、<br>5.6 MHz (2 chのみ)                                                                          |  |
| ALAC                               | ".M4A" 、<br>".m4a"                                  | 最大:192 kHz/24 bit/2 ch                                                                                              |  |

メディアやフォルダの作り方によっては、再生順が異なったり再生できない場合があります。

 $\Theta$ 

# デジタル出力される音声と接 続・設定の関係

本機の設定によって、出力される音声は異なります。 (→ 23「デジタル出力」)

 表内の ch (チャンネル数) は、各音声フォーマット に対応したアンプと接続したときの最大チャンネル 数を表しています。

|               | 「デジタル出力」                      |                                                              |  |
|---------------|-------------------------------|--------------------------------------------------------------|--|
|               | 「Bitstream」 /<br>「入」∗ ⁴       | 「PCM」*²/<br>「切」*4                                            |  |
| 出力チャ<br>ンネル*³ | オリジナルの音声<br>で出力* <sup>1</sup> | BD ビデオ:<br>7.1ch PCM * <sup>1</sup><br>DVD ビデオ:<br>5.1ch PCM |  |

- ※1「BDビデオ副音声・操作音」を「入」に設定した場合、 Dolby Digital、DTS Digital Surround™または 5.1 ch PCM で出力します。
- ※2 Dolbyの音声、および当社製ブルーレイディスクレ コーダー(DMR-BRZ1010 など)で記録したディス クの AAC 音声の最大チャンネル数は 2ch になります。
- ※3「DTS Neo:6」を「シネマ」または「ミュージック」に 設定すると、2ch (2.1ch) 音声を 7ch (7.1ch) 音声 に拡張して出力することができます。(→ 23)
- ※ 4 「DSD 出力モード」

# <sup>IBDT180</sup> DLNA 再生可能ファイル フォーマット

DLNA サーバーで対応していないファイルフォーマットは、再生できません。

#### 映像

| コンテナ  | 映像コーデック        | 音声コーデック                               | 拡張子例           |
|-------|----------------|---------------------------------------|----------------|
| MKV   | H.264          | AAC<br>DTS®<br>PCM<br>Vorbis<br>FLAC  | .mkv           |
| AVCHD | H.264          | Dolby<br>Digital                      | .mts           |
| MP4   |                | AAC                                   | .mp4           |
| PS    | MPEG2          | Dolby<br>Digital<br>リニア PCM<br>(LPCM) | .mpg、<br>.mpeg |
| TS    | MPEG2<br>H.264 | AAC<br>Dolby<br>Digital               | .m2ts、<br>.ts  |

#### 写真

| フォーマット | 拡張子例 |
|--------|------|
| JPEG   | .jpg |

#### 音声

| 音声コーデック           | 拡張子例      |
|-------------------|-----------|
| MP3               | .mp3      |
| FLAC              | .flac     |
| WAV               | .wav      |
| AAC               | .m4a      |
| WMA               | .wma      |
| ALAC              | .m4a      |
| DSD               | .dsf、.dff |
| リニア PCM<br>(LPCM) | _         |

œ

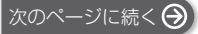

# 必要なとき

# 言語

| 表示 | 言語    | 表示 | 言語    | 表示 | 言語   |
|----|-------|----|-------|----|------|
| 日  | 日本語   | 伊  | イタリア語 | 露  | ロシア語 |
| 英  | 英語    | 西  | スペイン語 | 韓  | 韓国語  |
| 仏  | フランス語 | 蘭  | オランダ語 | *  | その他  |
| 独  | ドイツ語  | 中  | 中国語   |    |      |

# 言語番号一覧

| 言語        | 番号   | 言語            | 番号   | 言語           | 番号   |
|-----------|------|---------------|------|--------------|------|
| アイスランド:   | 7383 | ケチュア:         | 8185 | バシキール:       | 6665 |
| アイマラ:     | 6589 | ゲール(スコットランド): | 7168 | バスク:         | 6985 |
| アイルランド:   | 7165 | コーサ:          | 8872 | パシュト:        | 8083 |
| アゼルバイジャン: | 6590 | コルシカ:         | 6779 | パンジャブ:       | 8065 |
| アッサム:     | 6583 | サモア:          | 8377 | ヒンディー:       | 7273 |
| アファル:     | 6565 | サンスクリット:      | 8365 | ビハール:        | 6672 |
| アフリカーンス:  | 6570 | ショナ:          | 8378 | ビルマ:         | 7789 |
| アプハジア:    | 6566 | シンド:          | 8368 | フィジー:        | 7074 |
| アムハラ:     | 6577 | シンハラ:         | 8373 | フィンランド:      | 7073 |
| アラビア:     | 6582 | ジャワ:          | 7487 | フェロー:        | 7079 |
| アルバニア:    | 8381 | スウェーデン:       | 8386 | フランス:        | 7082 |
| アルメニア:    | 7289 | スペイン:         | 6983 | フリジア:        | 7089 |
| イタリア:     | 7384 | スロバキア:        | 8375 | ブータン:        | 6890 |
| イディッシュ:   | 7473 | スロベニア:        | 8376 | ブルガリア:       | 6671 |
| インターリングア: | 7365 | スワヒリ:         | 8387 | ブルターニュ:      | 6682 |
| インドネシア:   | 7378 | スンダ:          | 8385 | ヘブライ:        | 7387 |
| ウェールズ:    | 6789 | ズールー:         | 9085 | ベトナム:        | 8673 |
| ウォロフ:     | 8779 | セルビア:         | 8382 | ベロルシア(白ロシア): | 6669 |
| ウクライナ:    | 8575 | セルボクロアチア:     | 8372 | ベンガル(バングラ):  | 6678 |
| ウズベク:     | 8590 | ソマリ:          | 8379 | ペルシャ:        | 7065 |
| ウルドゥー:    | 8582 | タイ:           | 8472 | ポーランド:       | 8076 |
| ヴォラピュック:  | 8679 | タガログ:         | 8476 | ポルトガル:       | 8084 |
| 英語:       | 6978 | タジク:          | 8471 | マオリ:         | 7773 |
| エストニア:    | 6984 | タタール:         | 8484 | マケドニア:       | 7775 |
| エスペラント:   | 6979 | タミル:          | 8465 | マダガスカル:      | 7771 |
| オーリヤ:     | 7982 | チェコ:          | 6783 | マライ(マレー):    | 7783 |
| オランダ:     | 7876 | チベット:         | 6679 | マラッタ:        | 7782 |
| カザフ:      | 7575 | 中国語:          | 9072 | マラヤーラム:      | 7776 |
| カシミール:    | 7583 | ティグリニア:       | 8473 | マルタ:         | 7784 |
| カタロニア:    | 6765 | テルグ:          | 8469 | モルダビア:       | 7779 |
| ガリチア:     | 7176 | デンマーク:        | 6865 | モンゴル:        | 7778 |
| 韓国(朝鮮)語:  | 7579 | トウイ:          | 8487 | ヨルバ:         | 8979 |
| カンナダ:     | 7578 | トルクメン:        | 8475 | ラオ:          | 7679 |
| カンボジア:    | 7577 | トルコ:          | 8482 | ラテン:         | 7665 |
| キルギス:     | 7589 | トンガ:          | 8479 | ラトビア(レット):   | 7686 |
| ギリシャ:     | 6976 | ドイツ:          | 6869 | リトアニア:       | 7684 |
| クルド:      | 7585 | ナウル:          | 7865 | リンガラ:        | 7678 |
| クロアチア:    | 7282 | 日本語:          | 7465 | ルーマニア:       | 8279 |
| グアラニー:    | 7178 | ネパール:         | 7869 | レトロマンス:      | 8277 |
| グジャラト:    | 7185 | ノルウェー:        | 7879 | ロシア:         | 8285 |
| グリーンランド:  | 7576 | ハウサ:          | 7265 |              |      |
| グルジア:     | 7565 | ハンガリー:        | 7285 |              |      |

# 著作権など

サービス事業者が提供するテレビでネットのサービス内容は、 サービス提供会社の都合により、予告なく変更や終了するこ とがあります。サービスの変更や終了にかかわるいかなる損 害、損失に対しても当社は責任を負いません。

- 著作物を無断で複製、放送、公開演奏、レンタルすること は法律により禁じられています。
- Dolby、Dolby Audio、ドルビー及びダブルD記号はドル ビーラボラトリーズの商標です。
- DTSの特許については、http://patents.dts.comをご参照ください。

DTS Licensing Limited からの実施権に基づき製造されています。

DTS、DTS-HD、シンボルマークおよび DTS とシンボル マークとの複合ロゴは DTS, Inc. の登録商標です。 DTS-HD Master Audio は DTS, Inc. の商標です。 (© DTS, Inc, 無断複写:転載を禁じます。

- HDMI、High-Definition Multimedia Interface、および HDMI ロゴは、米国およびその他の国における HDMI Licensing, LLC の商標または登録商標です。
- Oracle と Java は、Oracle Corporation 及びその子会社、 関連会社の米国及びその他の国における登録商標です。
- 日本語変換はオムロンソフトウエア(株)のモバイ ルWnnを使用しています。
   "Mobile Wnn" ⑥ OMRON SOFTWARE Co..Ltd.
   1999-2002 All Rights Reserved
- MPEG Layer-3 オーディオコーディング技術は、 Fraunhofer IIS および Thomson からライセンスを受け ています。
- "AVCHD" はパナソニック株式会社とソニー株式会社の商 標です。
- DLNA, the DLNA Logo and DLNA CERTIFIED are trademarks, service marks, or certification marks of the Digital Living Network Alliance.
- "DVD Logo" は DVD フォーマットロゴライセンシング株 式会社の商標です。
- 本製品は、AVC Patent Portfolio License に基づきライ センスされており、以下に記載する行為にかかわるお客様 の個人的または非営利目的の使用を除いてはライセンスさ れておりません。

(i) 画像情報を AVC 規格に準拠して(以下、AVC ビデオ)記録すること。

(ii) 個人的活動に従事する消費者によって記録された AVC ビデオ、または、ライセンスを受けた提供者から入手した AVC ビデオを再生すること。 詳細については MPEG LA, LLC ホームページ

(http://www.mpegla.com) をご参照ください。

 本製品は、VC-1 Patent Portfolio License に基づきライ センスされており、以下に記載する行為にかかわるお客様の個人的かつ非営利目的の使用を除いてはライセンスされ ておりません。

(i) 画像情報を VC-1 規格に準拠して(以下、 VC-1 ビデオ) 記録すること。

(ii) 個人的活動に従事する消費者によって記録された VC-1 ビデオ、または、ライセンスを受けた提供者から入手した VC-1 ビデオを再生すること。 詳細については MPEG LA, LLC ホームページ (http://www.mpegla.com) をご参照ください。

- 本機がテレビ画面に表示する平成丸ゴシック体は、財団法 人日本規格協会を中心に制作グループが共同開発したもの です。許可なく複製することはできません。
- Microsoft、Windows は、米国Microsoft Corporation の米国およびその他の国における登録商標または商標で す。
- Windows Media、Windows ロゴは米国その他の国で米国 Microsoft Corporation の登録商標または商標になっています。
- 本製品は、Microsoft Corporation と複数のサードパー ティの一定の知的財産権によって保護されています。本製 品以外での前述の技術の利用もしくは配付は、Microsoft もしくは権限を有する Microsoft の子会社とサードパー ティによるライセンスがない限り禁止されています。
- FLAC のソフトウェアライセンス文は、下記操作で「ライセンス」をご参照ください。(◆25)
   BDT180 [ホーム] ◆「設定」◆「初期設定」◆「システム設定」◆「システム情報」
   BD900 [初期設定] ◆「システム設定」⇒「システム情報」
- Copyright 2004-2014 Verance Corporation. Cinavia™は Verance Corporationの商標です。米国特 許第7,369,677 号および Verance Corporation よりラ イセンスを受けて交付されたまたは申請中の全世界の特許 権により保護されています。すべての権利は Verance Corporation が保有します。
- この取扱説明書に記載されている各種名称、会社名、商品 名などは各社の登録商標または商標です。

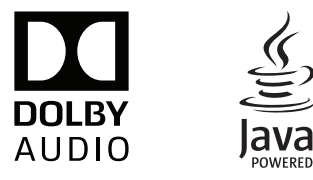

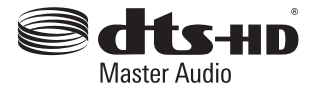

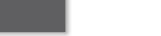

Ô

戻る

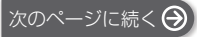

- 本製品は、以下の種類のソフトウェアから構成されています。 (1)パナソニック株式会社(パナソニック)が独自に開発した ソフトウェア
- (2)第三者が保有しており、パナソニックにライセンスされた ソフトウェア
- (3) GNU GENERAL PUBLIC LICENSE Version2.0 (GPL V2.0) に基づきラインセンスされたソフトウェア
- (4)GNU LESSER GENERAL PUBLIC LICENSE Version2.1 (LGPL V2.1) に基づきライセンスされたソ フトウェア
- (5)GPL V2.0、LGPL V2.1 以外の条件に基づきライセンス されたオープンソースソフトウェア

上記(3)~(5)に分類されるソフトウェアは、これら単体 で有用であることを期待して頒布されますが、「商品性」また は「特定の目的についての適合性」についての黙示の保証を

しないことを含め、一切の保証はなされません。

詳細は、本製品の初期設定画面から所定の操作により表示されるライセンス条件をご参照ください。

パナソニックは、本製品の発売から少なくとも3年間、以下 の問い合わせ窓口にご連絡いただいた方に対し、実費にて、 GPL V2.0、LGPL V2.1、またはソースコードの開示義務 を課すその他の条件に基づきライセンスされたソフトウェア に対応する完全かつ機械読取り可能なソースコードを、それ ぞれの著作権者の情報と併せて提供します。

問い合わせ窓口:oss-cd-request@gg.jp.panasonic.com また、これらソースコードおよび著作権者の情報は、以下の ウェブサイトからも自由に無料で入手することができます。 http://panasonic.net/avc/oss/

#### BDT180

(1)MS/PlayReady/Final Product Labeling This product contains technology subject to certain intellectual property rights of Microsoft. Use or distribution of this technology outside of this product is prohibited without the appropriate license(s) from Microsoft.

(2) MS/PlavReady/End User Notices Content owners use Microsoft PlayReady™ content access technology to protect their intellectual property, including copyrighted content. This device uses PlayReady technology to access PlayReady-protected content and/or WMDRM-protected content. If the device fails to properly enforce restrictions on content usage, content owners may require Microsoft to revoke the device's ability to consume PlayReady-protected content. Revocation should not affect unprotected content or content protected by other content access technologies. Content owners may require vou to upgrade PlayReady to access their content. If you decline an upgrade, you will not be able to access content that requires the upgrade.

なお、各社の商標および製品商標に対しては特に注記のない 場合でも、これを十分尊重致します。

# 保証とアフターサービス(ょくお読みください)

#### 使いかた・お手入れ・修理などは

■ まず、お買い求め先へご相談ください。

▼お買い上げの際に記入されると便利です

| 販売店名 |    |   |   |   |
|------|----|---|---|---|
| 電話   | (  | ) | _ |   |
| お買い上 | げ日 | 年 | 月 | H |

#### 修理を依頼されるときは

「故障かな!?」(→ 26 ~29) でご確認のあと、直らないときは、まず電源プラグを抜いて、お買い上げ日と下記の内容をご連絡ください。

| ● 製品名   | ブルーレイディスクプレーヤー |
|---------|----------------|
| ●品番     | DMP-BDT180     |
|         |                |
| ● 故障の状況 | できるだけ具体的に      |

● 保証期間中は、保証書の規定に従ってお買い上げの販売店が修理をさせていただきますの で、おそれ入りますが、製品に保証書を添えてご持参ください。

保証期間 : お買い上げ日から本体 1 年間

● 保証期間終了後は、診断をして修理できる場合はご要望により修理させていただきます。

※ 修理料金は次の内容で構成されています。

技術料 診断・修理・調整・点検などの費用

出張料
技術者を派遣する費用

※補修用性能部品の保有期間 8年

当社は、このブルーレイディスクプレーヤーの補修用性能部品(製品の機能を維持するための部品)を、製 造打ち切り後 8 年保有しています。

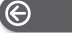

戻る

- 35 -

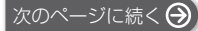

## ■ 転居や贈答品などでお困りの場合は、次の窓口にご相談ください。

ご使用の回線(IP 電話やひかり電話など)によっては、回線の混雑時に数分で切れる場合があります。

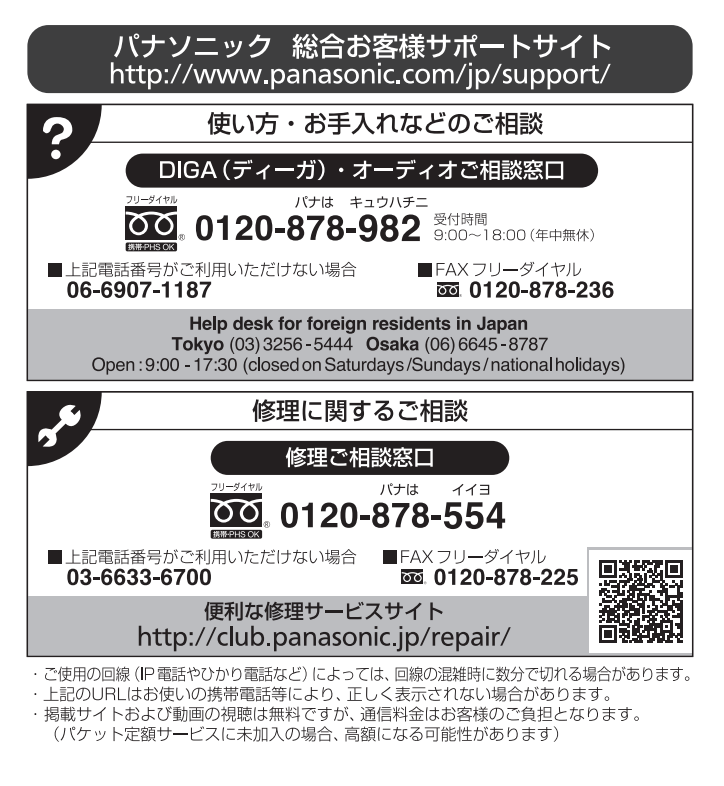

#### I 【ご相談窓口におけるお客様の個人情報のお取り扱いについて】

パナソニック株式会社およびグループ関係会社は、お客様の個人情報をご相談対応や修理対応などに利用させ ていただき、ご相談内容は録音させていただきます。また、折り返し電話をさせていただくときのために発信 番号を通知いただいております。なお、個人情報を適切に管理し、修理業務等を委託する場合や正当な理由が ある場合を除き、第三者に開示・提供いたしません。個人情報に関するお問い合わせは、ご相談いただきまし た窓口にご連絡ください。

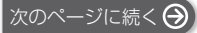

# さくいん

| 英数字         | ページ     |
|-------------|---------|
| BD-Live     | 16      |
| DLNA        | 18      |
| HDMI CEC    | 17      |
| LAN         | 12      |
| MP4 再生      | 6、30、31 |
| Netflix     | 17      |
| USB 機器      | 7       |
| 24p         | 21, 22  |
| 3D          | 16      |
| 4K アップコンバート |         |

| あ 行        | ページ |
|------------|-----|
| お部屋ジャンプリンク |     |
| 音声         |     |
| 音声切換       | 15  |
| 言語         | 24  |

| か 行                                     | ページ     |
|-----------------------------------------|---------|
| クイックスタート                                |         |
| 言語                                      |         |
| 首戸<br>空賞                                |         |
| デーボー・・・・・・・・・・・・・・・・・・・・・・・・・・・・・・・・・・・ |         |
| 高音質ハイレゾオーディオ対応                          |         |
| (ALAC,DSD,FLAC,LPCM)                    | 6、30、31 |

| さ 行         | ページ |
|-------------|-----|
| ■ 字幕        |     |
| ■ 初期設定リセット  |     |
| ■ ソフトウェアの更新 |     |

| た  | 行            | ページ |
|----|--------------|-----|
| 続き | 。<br>ē再生メモリー | 15  |
| テレ | ノビでネット       | 17  |

| な        | 行     | ページ   |
|----------|-------|-------|
| ネッ<br>接続 | トワーク  | 12    |
| 設定       | -<br> | 13、24 |

| ペー | ページ | 行              | は    |  |
|----|-----|----------------|------|--|
|    |     | ,<br>イルフォーマット  | ■ ファ |  |
|    |     | ヮ゚゚゚゚゚゚アップメニュー | ■ ポッ |  |
|    |     |                |      |  |
| ペー | ページ | 行              | ま    |  |

| ■ メディアレンダラ- | <br>19 |
|-------------|--------|

| 5 行    | ページ |
|--------|-----|
| ■ リピート |     |

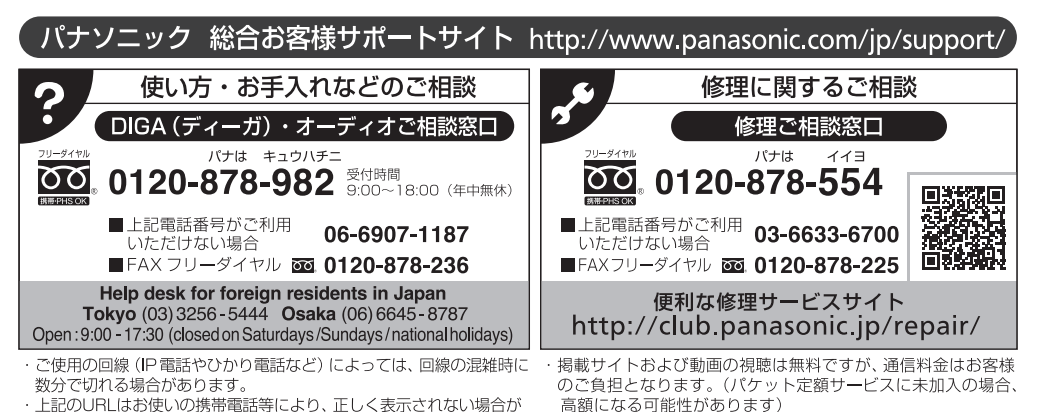

・上記のURLはお使いの携帯電話等により、正しく表示されない場合が あります。

本書の「保証とアフターサービス」もご覧ください。

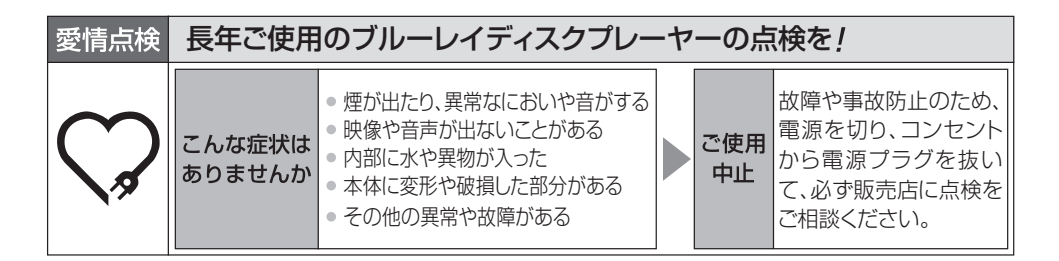

パナソニック株式会社 アプライアンス社